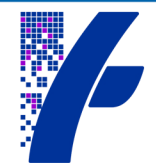

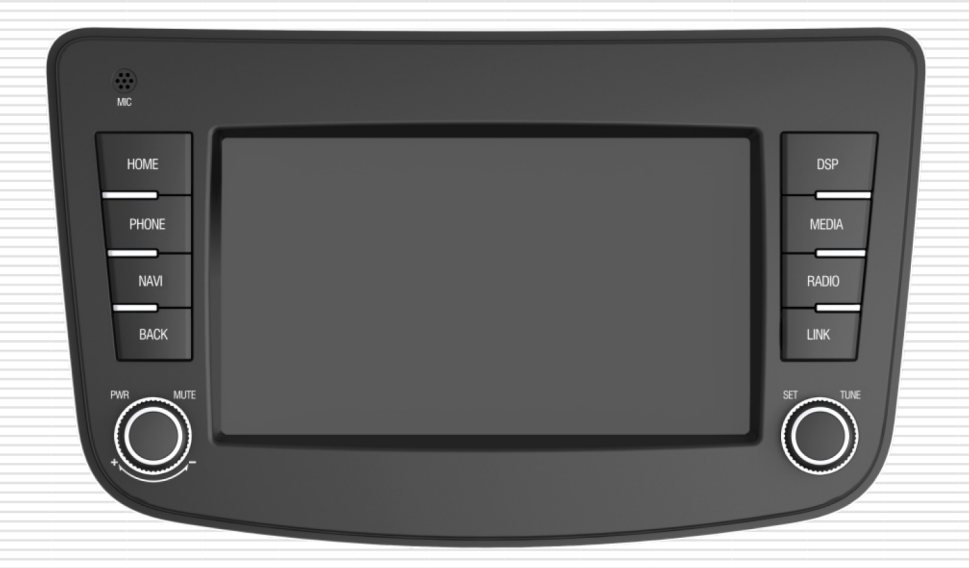

# دفترچه راهنمای سیستم مالتی مدیا خودروی شاهین مدل RN7100

Audio Video Navigation System Owner Manual

#### فهرست

| 1  | ۱- اقدامات احتیاطی۱             |
|----|---------------------------------|
| ۲  | ۲- عملکرد کلیدها۲               |
| ۴  | ۳-سیستم ضد سرقت۳                |
| ۶  | ۴- راه اندازی سیستم مالتی مدیا۴ |
| γ  | ۵-تنظیمات صوتی۵                 |
| ۸  | ۶- تنظیمات سیستم۶               |
| ۱۳ | ۷- رادیو۷                       |
| 10 | ۸-پخش مدیا۸                     |
| ۱۷ | ۹- بلوتوث۹                      |
| ۲۳ | ۱۰- لینک                        |
| ۲۴ | ۱۱- وضعیت دربها                 |
| ۲۵ | ۱۲- اطلاعات سفر                 |
| ۲۶ | ۱۳- سرویس                       |
| ۲۶ | ۱۴- وضعيت لاستيك ا              |
| ۲۷ | ۱۵- دوربین دید عقب              |
| ۲۸ | ۱۶- مشخصات فنی                  |
| ۲۸ | ۱۷- اتصالات الکتریکی            |
| ۲۹ | ۱۶- عیب یابی                    |
| ۳۰ | ۱۷- خدمات یس از فروش و گارانتی  |

#### ۱- اقدامات احتیاطی

#### ايمنى

- اطمینان حاصل کنید که استفاده از امکانات سیستم مالتی مدیا و رهیاب مانند مشاهده صفحه نمایشگر، باعث انحراف شما از مسیر نشده و در نتیجه باعث رانندگی غیر ایمن نمی شود.
- مهمترین مسؤولیت شما در حین رانندگی حفظ ایمنی خود و دیگر سرنشینان خودرو میباشد. لذا از قوانین راهنمایی و رانندگی پیروی کنید.
- برای جلوگیری از آسیبهای احتمالی و یا آتش سوزی، سیستم مالتی مدیا را دور از تماس با رطوبت و مایعات نگه دارید.
- صدای دستگاه را در حدی نگه دارید که صداهای بیرون خودرو به خصوص صــداهای هشدار دهنده مانند بوق سایر خـودروها قابل شنیدن باشند.
- در صورت بروز هرگونه مشکلی از باز نمودن یا تنظیم نمودن دستگاه بدون حضور افراد متخصص خودداری نمایید. جهت رفع مشکل با نمایندگیهای مجاز شرکت رایانفن تماس حاصل نمایید.
- هرگونه استفاده ناصحیح از سیستم مالتی مدیا که موجب آسیب رسیدن به دستگاه شود شامل گارانتی نبوده و از طرف نمایندگیهای مجاز هیچ مسؤولیتی پذیرفته نمیشود.
  - فقط در زمان توقف كامل خودرو، اقدام به تنظیمات نمایید.

#### نحوه استفاده

- به دلیل ملاحظات ایمنی، برخی از امکانات خودرو در حین استارت موتور قابل استفاده نمی اشد.
- از اعمال نیروی بیش از حد بر روی سطح صفحه نمایش و یا تماس اشیا با لبههای تیز با سطح آن خودداری نمایید.
- د صورت کثیف شدن صفحه نمایش، از دستمال ابریشمی نرم و مواد پاک کننده طبیعی جهت تمیز کردن آن استفاده نمایید. استفاده از پارچه خشن و مواد پاک کننده شیمیایی نظیر الکل میتواند منجر به بروز آسیب و ایجاد خط و خش در سطح آن شود.

### ۲- عملکرد کلیدها کلیدهای پانل

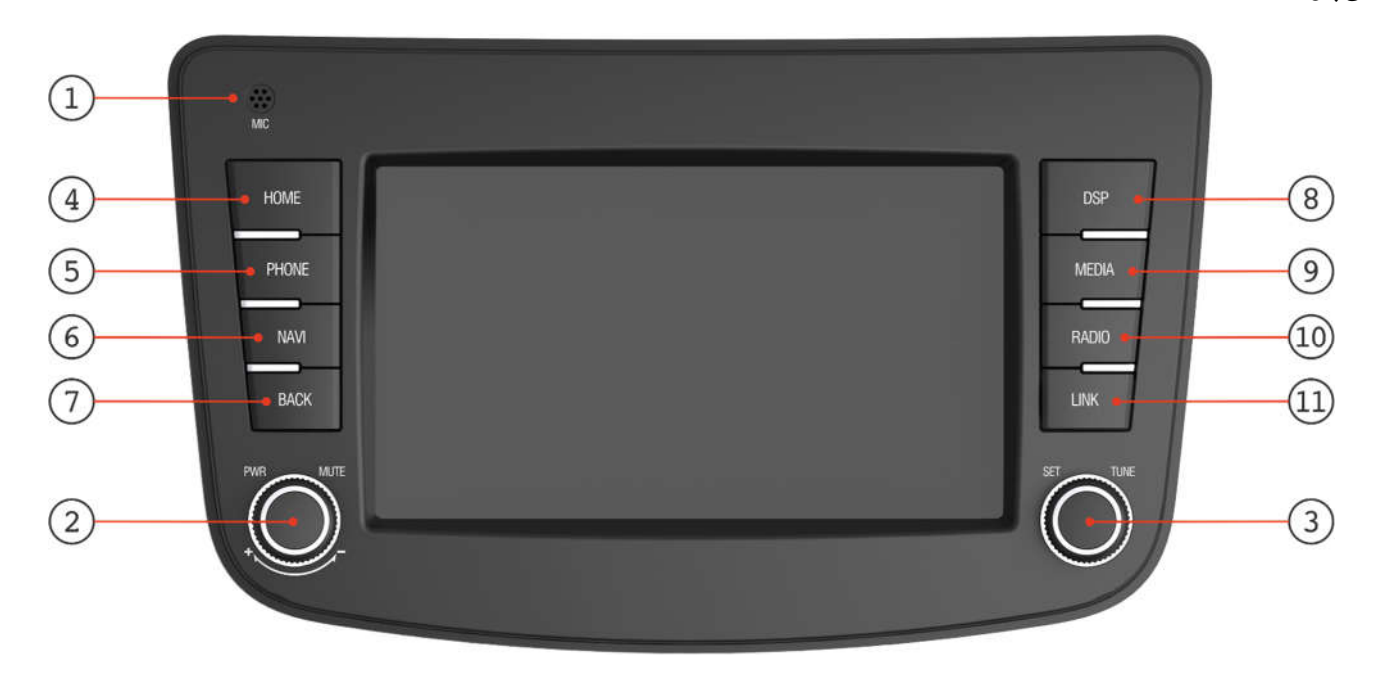

| توضيحات  | شماره |
|----------|-------|
| ميكروفون | ۱     |

| وث                | USB بلوتوث           |                           | باديم                | ماكر        | ناه          | ارە |
|-------------------|----------------------|---------------------------|----------------------|-------------|--------------|-----|
| تماس / مکالمه     | پخش موزیک            | فایل صوتی / ویدیویی / عکس |                      | عمندرد      | υų           | شم  |
|                   | روشن / قطع صدا       |                           |                      |             |              |     |
| /                 | خاموش                |                           |                      | فشردن ممتد  | PWR/<br>MUTE | ۲   |
| افزایش / کاهش صدا |                      |                           |                      | چرخش        |              |     |
| 1                 | صفحه تنظيمات         |                           |                      | فشردن كوتاه | SET/         | ٤   |
| 1                 | فایل بعد / قبل       |                           | افزایش / کاهش فرکانس | چرخش        | TUNE         |     |
| 1                 | صفحه اصلی            |                           |                      | فشردن كوتاه | HOME         | ۴   |
| حالت خصوصی        | صفحه بلوتوث          |                           |                      | فشردن كوتاه | PHONE        | 9   |
| /                 | صفحه رهياب           |                           |                      | فشردن كوتاه | NAVI         | ۶   |
| /                 | بازگشت               |                           |                      | فشردن كوتاه | BACK         | ٧   |
| ساعت تمام صفحه    |                      |                           | فشردن كوتاه          | DSP         | ٨            |     |
| /                 | تغیر حالت در حال پخش |                           |                      | فشردن كوتاه | MEDIA        | ٩   |
| /                 | ، راديو              | تغيرباند                  | فشردن كوتاه          | RADIO       | 10           |     |
| /                 | ، لینک               | صفحه                      | صفحه لينک            | فشردن كوتاه | LINK         | ท   |

### RN7100

#### RN دفترچه راهنمای سیستم مالتی مدیا و رهیاب خودروی شاهین

### ۳- سیستم ضد سرقت

### وارد کردن کد رمز

براي ايمنی بيشتر، سيستم مالتی مديا مجهز به كد رمز چهار رقمی میهاشد. هرگاه اتصال برق دستگاه بنا به هر دليلی قطع گردد پس از اتصال مجدد و با روشن كردن دستگاه، عبارت "\*\*\*\* :Password" بر روی نمايشگر نشان داده میشود. جهت روشن كردن دستگاه بايستی كد رمز چهار رقمی صحيح توسط نمايشگر لمسی وارد گردد.

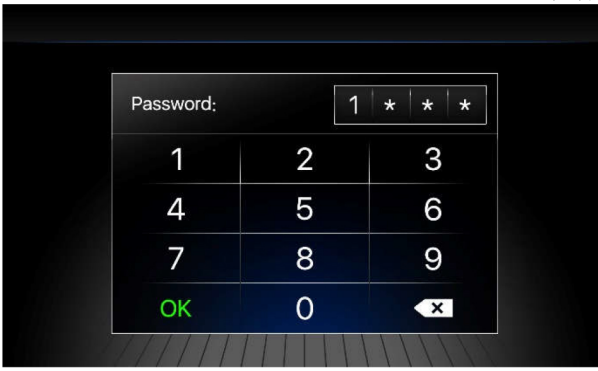

#### 🔬 هشدار

- کد پیش فرض دستگاه عدد "۱۱۱۱" در نظر گرفته شده است.
- در صورت تغییر کد رمز دستگاه و فراموش نمودن این کد، به نمایندگیهای مجاز شرکت رایانفن مراجعه نملید و از وارد نمودن تصادفی کد رمز خودداری نملید.
  - در صورت وارد نمودن اشتباه کد رمز به تعداد ۲۰ مرتبه، سیستم به حالت قفل دائم می رود.

#### در صورتی که کد رمز وارد شده صحیح باشد دستگاه روشن شده و وارد صفحهی هشدارهای ایمنی می شود.

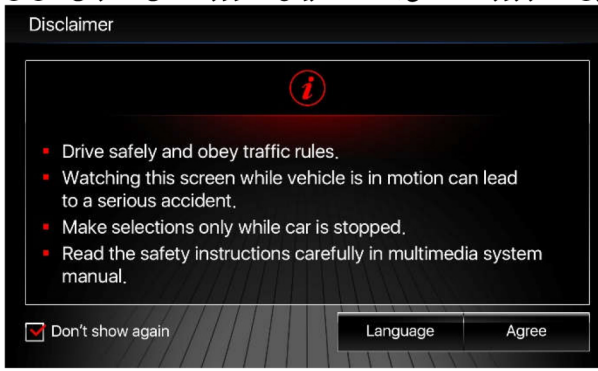

در صورت تمایل به تغییر زبان سیستم و همچنین مشاهده هشدارهای ایمنی به زبان انگلیسی/فارسی دکمه [Language]/[تنظیم زبان] را انتخاب نموده و زبان سیستم را تغییر دهید. گزینه [Agree] را برای ورود به صفحه اصلی سیستم لمس کنید.

با فعال نمودن گزینه Don't show again، دیگر این صفحه در هنگام روشن شدن دستگاه نمایش داده نمیشود.

در صورت وارد کردن کد رمز اشتباه، دستگاه بسته به تعداد اشتباه رخ داده وارد حالت خطا میشود و بعد از طی شدن زمان وقفه، سیستم مجدداً درخواست کد رمز مینماید.

| زمان وقفه | حالت خطا     |
|-----------|--------------|
| ۲ ثانیه   | خطای۱        |
| ۳۰ ثانیه  | خطای ۲       |
| ۲ دقیقه   | خطای ۳       |
| ۱۰ دقیقه  | خطای ٤       |
| ۲۰ دقیقه  | خطای ۵       |
| ٦٥ دقيقه  | خطای ٦ تا ١٩ |
| قفل دائم  | خطای ۲۰      |

### تغيير كد رمز

برای تغییر کد رمز وارد منوی تنظیمات شده، برگه "General" را انتخاب نموده و سپس گزینهی " Change Password" را لمس نمایید.

| A                 | Ð         |                 | 10:20 <sup>AM</sup> |       | Ý       | 24°  |
|-------------------|-----------|-----------------|---------------------|-------|---------|------|
| G                 | eneral    | Date and Time   | Network             | Audio | Blueto  | ooth |
|                   | System    | Language        |                     |       | English | >    |
|                   | Default M | MAP             |                     |       | Neshan  | >    |
| Full Screen Clock |           |                 |                     |       | Analog  | >    |
|                   | Video Pl  | ayback Lock     |                     |       | -       |      |
|                   | Change    | Password        |                     |       |         | >    |
|                   | Reset to  | Default Setting |                     |       |         | >    |

پیغامی مبنی بر تلید درخواست تعویض کد رمز از شما پرسیده میشود، برای ادامهی مراحل گزینه "Yes" و برای انصراف گزینه "No" را انتخاب کنید.

| Chang | e Password |  |
|-------|------------|--|
| Are   | you sure?  |  |
| Yes   | No         |  |

#### 🔬 هشدار

در صورتی که از کد رمز فعلی دستگاه اطمینان ندارید، اقدام به تغییر کد رمز نفرمایید زیرا ممکن است با وارد نمودن کد رمز نادرست دستگاه به حالت قفل برود.

### در مرحله اول میبایست کد رمز فعلی دستگاه را وارد نمایید.

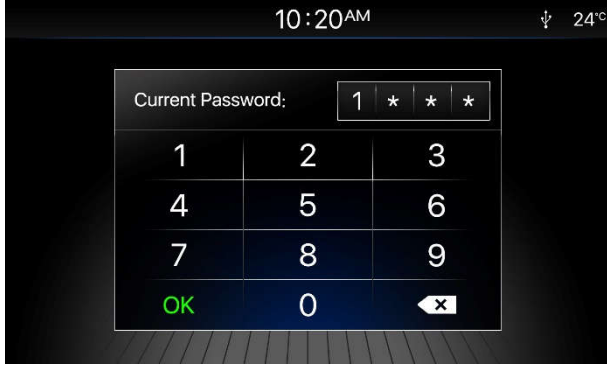

در صورت وارد نمودن صحیح کد رمز فعلی، از شما درخواست میشود کد رمز جدید را وارد نملیید. در انتها نیز کد رمز جدید را مجددا وارد نملیید تا کد رمز دستگاه تغیریابد. پیغام زیر به معنای تغیر کد رمز میهاشد.

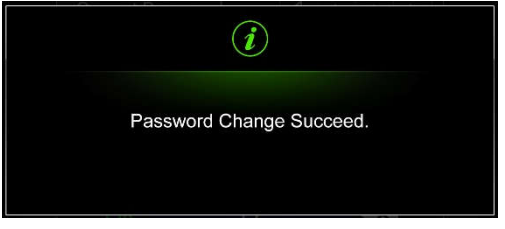

#### 🔬 هشدار

در صورتی که کد رمز جدید وارد شده با تکرار آن متفاوت باشد، کد رمز دستگاه بدون تغیر باقی میماند.

#### دفترچه راهنمای سیستم مالتی مدیا و رهیاب خودروی شاهین RN7100

### ۴- راه اندازی سیستم مالتی مدیا

روشن و خاموش کردن دستگاه

می توانید با فشار دادن ولوم [PWR/MUTE] دستگاه را روشن نموده و با فشردن ممتد همین کلید، سیستم را خاموش کنید.

### صفحهي اصلى

با فشردن کلید [HOME] بر روی پانل سیستم مالتی مدیا منوی اصلی نمایش داده میشود. همچنین در صفحات دیگر نیز با لمس آیکون (命 ] واقع در سمت چپ نوار پلیین نمایشگر، میتوانید به صفحه اصلی بازگردید.

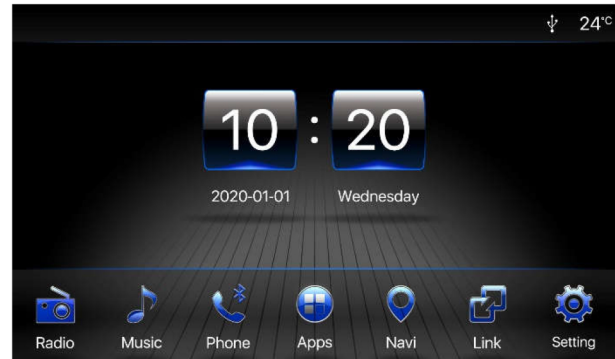

## نوار اعلانات

اطلاعاتی که در نوار اعلانات به نمایش در خواهند آمد به شرح زیر می اشد.

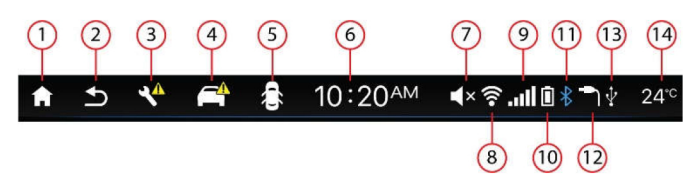

- ۱- صفحه اصلی
- ۲- بازگشت به صفحه قبلی
  - ۳- سرویس
  - ۴- هشدار
  - ۵- وضعیت دربھا
  - ۶- ساعت سیستم
  - ۷- حالت بیصدا
  - ۸- وضعیت Wi-Fi
- ۹- سطح گیرندگی آنتن تلفن همراه متصل شده از طریق بلوتوث
  - ۱۰ سطح باتری تلفن همراه متصل شده از طریق بلوتوث
    - ۱۱- وضعیت بلوتوث
    - ۱۲- وضعیت ورودی AUX
      - ۱۳- وضعیت USB
        - ۱۴- دمای محیط

#### ۵- تنظیمات صوتی

#### تنظيم ميزان بلندى صدا

با چرخاندن ولوم [POWER/MUTE] بر روی پانل سیستم مالتی مدیا میتوانید بلندی صدای خروجی را تنظیم نمایید، محدوده بلندی صدا بین ۰ تا ۳۰ میاشد.

### قطع صدا

در حالت پخش رادیو، USB، پخش بلوتوث و ورودی AUX با فشردن ولوم [PWR/MUTE] بر روی پانل سیستم مالتی مدیا می توانید دستگاه را به حالت بیصدا در آورده و با فشردن دوباره همین کلید به حالت قبلی باز گردید. همچنین تنظیم کردن صدا با استفاده از هر یک از امکانات تنظیم صدا، حالت بیصدا را غیرفعال خواهد کرد.

#### تنظيمات اكولايزر

برای تنظیم نوع صدای خروجی وارد صفحه Apps شده و گزینه Audio Settings را انتخاب کنید. بر روی برگه "Equalizer" کلیک کنید.

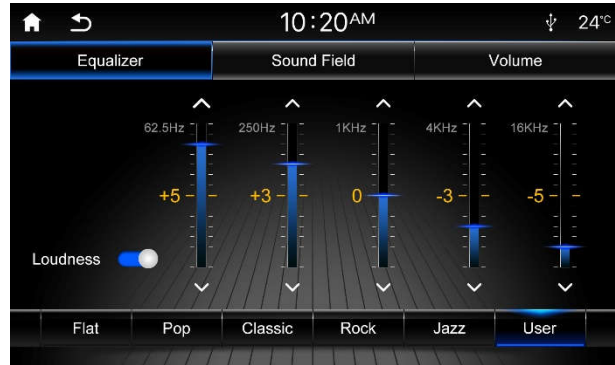

با ورود به منوی اکولایزر میتوانید با استفاده از گزینههای موجود در صفحه نمایش، نوع اکولایزر صدای خروجی را انتخاب نمایید چنانچه تمایل به تنظیم صدای اکولایزر به صورت سفارشی دارید میتوانید نشانگر مربوط به تنظیم صدا را به صورت دستی در هر ستون فرکانسی به سمت بالا یا پلیین تغییردهید.

#### حجم صدا

با فعال بودن گزینه Loudness، حجم صدای خروجی افزایش مییابد.

#### تنظيمات پهنهي صوتي

با انتخاب برگه "Sound Field" میتوانید ناحیه پخش صدا را تنظیم نمایید.

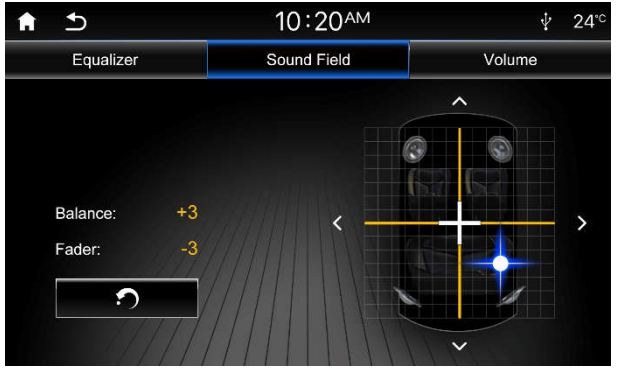

### راست – چپ(Balance)

میزان تغییرات Balance برای دستگاه مالتی مدیا از ۱۰- (انتهای سمت چپ) تا ۱۰+ (انتهای سمت راست) در نظر گرفته شده است که برای تنظیم میتوانید آیکونهای [◄] / [◄] را جهت تغییر میزان Balance لمس نمایید.

### جلو – عقب (Fader)

میزان تغیرات Fader برای دستگاه مالتی مدیا از ۱۰- (انتهای پلیین) تا ۱۰+ (انتهای بالا) در نظر گرفته شده است که برای تنظیم میتوانید آیکونهای [▲] / [▼] را جهت تغییر میزان Fader لمس نملیید.

#### دفترچه راهنمای سیستم مالتی مدیا و رهیاب خودروی شاهین RN7100

#### تنظيمات ميزان صدا

با انتخاب برگه "Volume" میتوانید حجم صدای سیستم و تنظیمات مربوط به صدای بلوتوث و سیستم رهیاب را به شرح زیر مشاهد و تنظیم نم<u>لی</u>د.

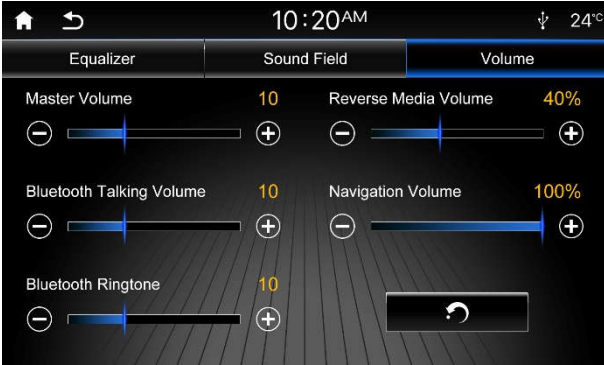

**صدای اصلی** تنظیم بلندی صدای سیستم

صدای مکالمه بلوتوث بلندی صدای حالت مکالمه

صدای زنگ آهنگ بلندی صدای زنگ آهنگ تماس تلفنی در زمان دریافت تماس ورودی

> **صدا در حالت دنده عقب** بلندی صدای سیستم صوتی در حالت دنده عقب

صدای رهیاب بلندی صدای راهنمای صوتی نرم افزار رهیاب

### ۶- تنظیمات سیستم

با انتخاب گزینه "Setting" از صفحه اصلی مالتی مدیا یا فشردن دکمه [SET/TUNE] میتوانید وارد صفحه تنظیمات سیستم شوید.

#### تنظيمات عمومي

با انتخاب برگه "General" وارد منوی تنظیمات عمومی شوید.

| ♠ ⊅       |                                                                                                    | 10:20 <sup>AM</sup> |       | Ý       | 24°° |
|-----------|----------------------------------------------------------------------------------------------------|---------------------|-------|---------|------|
| General   | Date and Time                                                                                          | Network             | Audio | Blueto  | ooth |
| System    | Language                                                                                               |                     |       | English | >    |
| Default I | MAP                                                                                                    |                     |       | Neshan  | >    |
| Full Scre | en Clock                                                                                               |                     |       | Analog  | >    |
| Video Pl  | ayback Lock                                                                                            |                     |       | -       |      |
| Change    | Password                                                                                               |                     |       |         | >    |
| Reset to  | Default MAP<br>Full Screen Clock<br>Video Playback Lock<br>Change Password<br>Reset to Default Setting |                     |       |         | >    |

زبان سيستم

توسط این گزینه میتوانید زبان سیستم را تنظیم کنید.

### نقشه پیش فرض

#### Default MAP

System Language

از طریق این گزینه میتوانید نقشه پیش فرض جهت اجرا در زمان فشردن دکمه [NAVI] از پانل یا انتخاب گزینه Navi در صفحه اصلی را انتخاب کنید.

#### ساعت تمام صفحه

#### đ

### Full Screen Clock

توسط این گزینه یکی از حالتهای آنالوگ، دیجیتال یا خاموش را برای نمایش ساعت تمام صفحه انتخاب نمایید. در صورت فشردن دکمه [DSP] از پانل، نمایشگر به شکل حالت انتخاب شده در خواهد آمد.

Video Playback Lock عدم پخش ویدیو در حین حرکت

با فعال بودن این گزینه، فایلهای ویدیویی در حین رانندگی نشان داده نمی شوند. در این صورت جهت مشاهده ویدیو، خودروی خود را متوقف نمایید.

#### 🔬 هشدار

تغير كد رمز

جهت حفظ ایمنی در حین رانندگی، این گزینه را فعال نگه دارید.

برای تغیر کد رمز میتوانید از این گزینه استفاده نمایید.

**Reset to Default Setting** بازگرداندن تنظیمات پیش فرض برای بازگرداندن تنظیمات سیستم مالتی مدیا به تنظیمات پیش فرض، از این گزینه استفاده نملیید.

Change Password

#### تنظيمات تاريخ و زمان

با انتخاب برگه "Date and Time" وارد منوی تنظیمات تاریخ و زمان شوید.

| <b>↑ →</b> |                 | 10:20 <sup>am</sup> |       | ∲ 24      |
|------------|-----------------|---------------------|-------|-----------|
| General    | Date and Time   | Network             | Audio | Bluetooth |
| GPS Dat    | te and Time Syn | с                   |       |           |
|            |                 |                     |       |           |
|            |                 |                     |       |           |
| Time Zo    | one             |                     |       | Tehran 🕻  |
| Date Mo    | ode             |                     |       | Persian 🕻 |
| Time Mo    | ode             |                     |       | 12H 💙     |

تنظیم خودکار تاریخ و زمان از GPS

#### GPS Date and Time Svnc

Date

با روشن بودن این گزینه، تاریخ و زمان سیستم با استفاده از اطلاعات GPS تنظیم می شود.برای تنظیم دستی ساعت و تاریخ ابتدا این گزینه را غیرفعال کنید.

### تاريخ

توسط آیکونهای [ + ] یا [ - ] تاریخ سیستم را تنظیم کنید. برای ذخیره دکمه "Save" را انتخاب کنید.

|      | Date |        |  |
|------|------|--------|--|
| +    | +    | ÷      |  |
| 2020 | 01   | 01     |  |
| _    |      |        |  |
| Save |      | Cancel |  |

#### Time

توسط آیکونهای [+] یا [-] زمان سیستم را تنظیم کنید. برای ذخیره دکمه "Save" را انتخاب کنید.

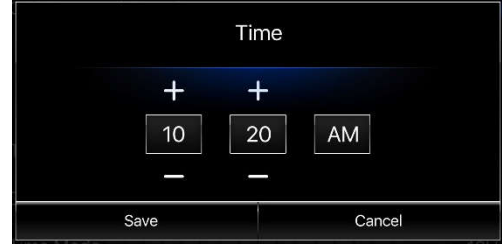

#### انتخاب محدوده جغرافيايي

ساعت

با استفاده از این گزینه، مۍتوانید محدوده جغرافیایی خود را انتخاب نمایید تا با استفاده از آن ساعت محلی سیستم تنظیم شود.

### Date Mode

Time Zone

Time Mode

با استفاده از این گزینه، میتوانید حالت نمایش تاریخ را در حالتهای هجری شمسی (Persian) یا میلادی (Gregorian) تنظیم نملید.

#### حالت ساعت

حالت تاريخ

میتوانید ساعت سیستم را در حالت ۱۲ ساعت یا ۲۴ ساعت انتخاب نمایید.

#### تنظيمات شبكه

با انتخاب برگه "Network" وارد منوی تنظیمات شبکه شوید.

| <b>↑ →</b> |               | 10:20** | 1     | ∲ 24°°    |
|------------|---------------|---------|-------|-----------|
| General    | Date and Time | Network | Audio | Bluetooth |
| Wi-Fi      |               |         |       |           |
|            |               |         |       |           |
|            |               |         |       |           |
|            |               |         |       |           |
|            |               |         |       | 19 19 19  |
|            |               |         |       |           |
|            |               |         |       |           |

### Wi-Fi

با روشن بودن این گزینه، شبکههای Wi-Fi در دسترس، قابل مشاهده می اشند. در صورت انتخاب و اتصال به یکی از این شبکهها، قابلیت اتصال به اینترنت برای برنامههای تحت وب وجود خواهد داشت.

از لیست شبکههای در دسترس، شبکه Wi-Fi مورد نظر خود رو انتخاب نمایید.

| <b>↑ ⊅</b> |               | 10:20 <sup>am</sup> | •1)   | ∲ 24°°    |
|------------|---------------|---------------------|-------|-----------|
| General    | Date and Time | Network             | Audio | Bluetooth |
| Wi-Fi      |               |                     |       |           |
| Wi-Fi1     |               |                     |       | ((1-      |
| Wi-Fi2     |               |                     |       | ((1-      |
| Wi-Fi3     |               |                     |       | (((•      |
| Wi-Fi4     |               |                     |       | (î•       |
| Wi-Fi5     |               | T = 1 + 1           |       | •))       |

در صورتی که برای بار اول میخواهید به شبکه Wi-Fi متصل شوید و شبکه مورد نظر نیز دارای کد رمز می<sub>ا</sub>اشد، میهایست گزینه Password را انتخاب نموده و کد رمز شبکه Wi-Fi را وارد نم<u>ا</u>یید.

|              | Hamid/    | A51     |  |
|--------------|-----------|---------|--|
| Level        | Excellent |         |  |
| Security     | WPA2      |         |  |
| Password     |           |         |  |
| Please enter |           |         |  |
| OShow Pase   | sword     |         |  |
|              | Cancel    | Connect |  |

#### تنظيمات صوتى

با انتخاب برگه [Audio] وارد منوی تنظیمات صوتی شوید.

| <b>↑</b> 5 |               | 10:20 <sup>an</sup> | 1     | ∲ 24°°        |
|------------|---------------|---------------------|-------|---------------|
| General    | Date and Time | Network             | Audio | Bluetooth     |
| Startup    | Volume        |                     | -     | - 10 <b>+</b> |
| Beep Sc    | ound          |                     |       |               |
| Lineout    |               |                     |       | •             |
| SDVC       |               |                     |       | Level 1 📏     |
|            |               |                     |       |               |

#### صدای اولیه

#### Startup Volume

با تنظیم صدای اولیه میتوانید بلندی صدای اولیه را طوری تنظیم کنید تا در هنگام روشن نمودن دستگاه میزان بلندی صدا بر روی مقدار تعیینشده تنظیم شود، این عدد از ۵ تا ۲۵ قابل تغیر است. چنانچه قبل از خاموش کردن دستگاه، میزان بلندی صدا از میزان انتخاب شده به عنوان حالت پیش فرض کمتر باشد، در هنگام روشن کردن مجدد دستگاه، بلندی صدا روی همان مقدار قبلی تنظیم خواهد شد. در صورتی که قبل از خاموش کردن دستگاه، بلندی صدا از این مقدار بیشتر باشد، در هنگام روشن کردن مجدد، میزان بلندی صدا به طور خودکار بر روی مقدار تنظیم شده قرار خواهد گرفت.

درصورتی که قبل از خاموش کردن دستگاه، میزان بلندی صدا از ۵ کمتر باشد، در هنگام روشن کردن مجدد دستگاه، بلندی صدا روی مقدار ۵ تنظیم خواهد شد.

### RN7100

#### دفترچه راهنمای سیستم مالتی مدیا و رهیاب خودروی شاهین

Beep Sound

Lineout

SDVC

#### صدای بیپ

با روشن بودن این گزینه، با فشردن دکمههای روی پنل یا لمس نمایشگر صدای بیپ از بلندگوهای سیستم پخش میشود.

#### خروجی صدا

با روشن بودن این گزینه، خروجی صدا برای اتصال به آمپلی فایر استریو فعال میشود.

### کنترل حجم صدا وابسته به سرعت خودرو

در صورت فعال بودن این گزینه، با افزایش سرعت خودرو صدای سیستم مالتی مدیا به طور خودکار با شیب ملایمی افزایش مهیابـد. سطح۱ ملایمترین و سطح ۳ تندترین شیب را دارا مهیاشد.

#### تنظيمات بلوتوث

با انتخاب برگه "Bluetooth" وارد منوی تنظیمات بلوتوث شوید.

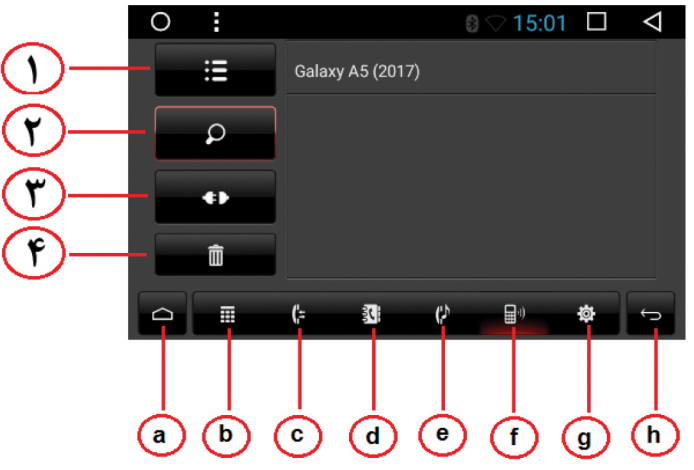

۱- نمایش نام بلوتوث دستگاه متصل شده ۲- صفحه جستجو برای پیدا کردن نام بلوتوث دستگاه ۳- قطع اتصال

۴- حذف نام دستگاه از فهرست

\* درصفحه باز شده در برگه شمـاره۲ نام بلوتوث دستگاه را جستجو کنید و سپس متصل شوید.

- a بازگشت به منوی اصلی سیستم
  - b برقراری تماس تلفنی
    - c نمایش تماسها
  - d ليست شمـاره تلفنها
- e پس از اتصال تلفن همراه خود به سیستم، مۍتوانید فایلهای صوتی موجود بر روی حافظه موبایل خود را پخش کنید.
  - f انتخاب برگه بلوتوث
    - g تنظيمات
  - h -بازگشت برگه قبل یا اصلی

### ۷- راديو

### پخش راديو

کلید [RADIO] را بر روی پانل سیستم مالتی مدیا فشار دهید و یا در صفحـه اصلـی آیکون "Radio" را انتخاب کنید.

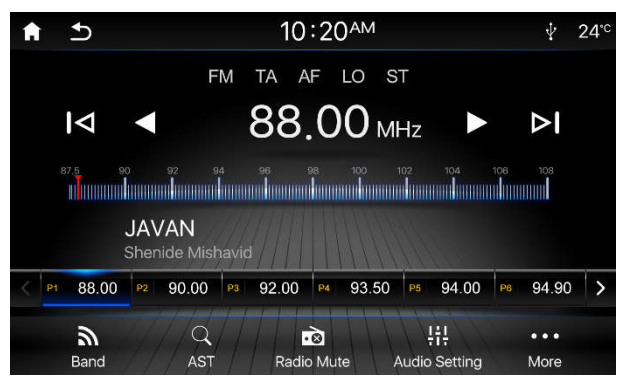

### 🔬 هشدار

شرایط محیطی نظیر جاده یا آب و هوا در طول استفاده از رادیو ممکن است بر روی کیفیت پخش و نتیجه جستجوی ایستگاههای رادیویی تاثیر بگذارد. در صورت وجود نویز بر روی ایستگاه رادیویی و یا کیفیت نامناسب پخش، ابتدا از سالم بودن شرایط محیطی اطمینان حاصل نمایید.

### انتخاب باند راديويي

در حالت پخش رادیو، با لمس گزینه Band یا فشردن دکمه [RADIO] از روی پانل مالتی مدیا می توانید باند رادیویی را بین AM و AM تغیر دهید.

جستجوى ايستگاههاي راديويي

#### جستجوى خودكار

آیکون [H] برروی صفحه نمایش را لمس کنید تا سیستم به صورت خودکار به جستجوی ایستگاههای رادیویی در باند فرکانسی بالاتر بپردازد. سیستم با پیدا کردن اولین ایستگاه رادیویی با کیفیت مطلوب بر روی آن متوقف خواهد شد.

چنانچه حین جستجو آیکون [H] را مجددا لمس کنید، عملیات جستجو متوقف شده و دستگاه برروی فرکانس نمایش داده شده متوقف خواهد شد.

آیکون [H] برروی صفحه نمایش را لمس کنید تا سیستم به صورت خودکار به جستجوی ایستگاههای رادیویی در باند فرکانسی پلیین ر بپردازد. سیستم با پیدا کردن اولین ایستگاه رادیویی با کیفیت مطلوب بر روی آن متوقف خواهد شد.

چنانچه حین جستجو آیکون [H] را مجددا لمس کنید، عملیات جستجو متوقف شده و دستگاه برروی فرکانس نمایش داده شده متوقف خواهد شد.

#### جستجوى دستى

آیکون [∢] برروی صفحه نمایش را لمس کنید تا فرکانس یک گام افزایش یابد. آیکون [4] برروی صفحه نمایش را لمس کنید تا فرکانس یک گام کاهش یابد.

### تذكر:

گام فرکانسی برای باند 100KHz ،FM و برای باند 9KHz ،AM میباشد.

### ذخيره ايستگاههاي راديويي

سیستم مالتی مدیا دارای ۱۸ خانه حافظه برای باند FM و ۱۲ خانه حافظه برای باند AM میباشد.

### ذخيره اتوماتيك ايستگاههاي راديويي

برای جستجوی و ذخیره خودکار ایستگامهای با قدرت سیگنال بالاتر در حافظمهای دستگاه میتوانید گزینه [AST] را انتخاب نمایید. در این حالت ایستگامهای جدید جایگزین ایستگامهایی که قبلاً ذخیره شده بودند، میشوند.

#### دفترچه راهنمای سیستم مالتی مدیا و رهیاب خودروی شاهین RN7100

#### ذخیرہ دستی ایستگاہھای رادیویی

برای ذخیره باند فرکانسی دلخواه خود در حافظه دستگاه، ابتدا دستگاه را برروی فرکانس مورد نظر قرار دهید و سپس هرکدام از حافظههای دستگاه را که برای مدت زمان۲ ثانیه لمس کرده و نگه دلرید تا فرکانس جاری درون آن ذخیره شود.

#### انتخاب ایستگاههای رادیویی ذخیره شده

در صفحه اصلی رادیو، ایستگاه رادیویی ذخیره شده در حافظه سیستم را انتخاب کنید.

### جستجوی ایستگاههای رادیویی محلی و غیر محلی

جهت جستجوی ایستگاههای رادیوبی قوی محلی یا غیر محلی، در صفحه اصلی رادیو گزینه More را انتخاب کنید تا گزینههای بیشتری در اختیارتان قرار گیرد. گزینه Local را لمس کنید تا جستجو بر روی حالت محلی تنظیم شود.

با انتخاب گزینه Distance نیز حالت جستجو بر روی غیر محلی تنظیم خواهد شد.

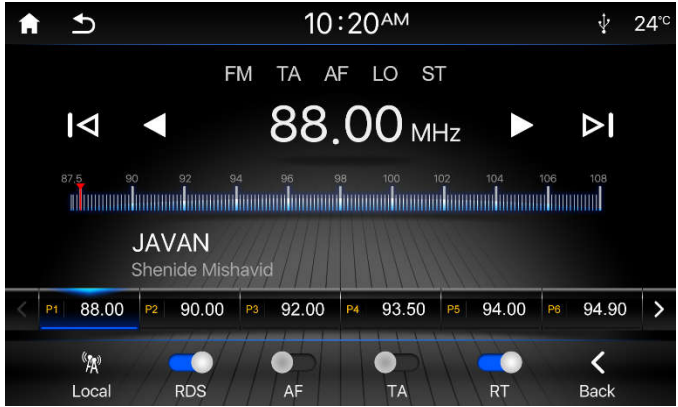

#### تنظيمات RDS

سیستم اطلاعات رادیویی (RDS)، اطلاعاتی چون نام ایستگاه رادیویی، پیام متنی و یا اطلاعات ترافیکی را برای گیرنده ارسال میکند. لازم به ذکر است که دسترسی به این سرویس ها به فعال بودن هر یک از آن ها در منطقهای که در آن حضور دارید بستگی دارد.

جهت نمایش اطلاعات RDS، ابتدا باید این گزینه را فعال کنید. در صفحه اصلی رادیو گزینه More را انتخاب کنید تا گزینههای بیشتری در اختیارتان قرار گیرد. ابتدا گزینه RDS را فعال کنید تا دیگر امکانات RDS قابل تنظیم شود.

#### نام سرویس دهنده برنامه (PS)

با فعال بودن RDS، نام ایستگاه رادیویی در حال پخش نمایش داده میشود.

### فرکانس جایگزین (AF)

چنانچه گزیندی AF (فرکانس جایگزین) فعال باشد، در صورت ضعیف بودن سیگنال رادیویی، گیرنده به جستجوی ایستگاه رادیویی جایگزین خواهد پرداخت و با دریافت ایستگاه رادیویی با برنامهی یکسان و سیگنال قوی تر ایستگاه دریافت شده را پخش خواهد کرد.

لازم به ذکر است که با دریافت اطلاعات RDS نشانگر "AF" بر روی نمایشگر نشان داده می شود.

### اطلاعات ترافیکی (TA)

برخی از ایستگامهای رادیویی FM اقدام به ارسال اطلاعات ترافیکی میکنند. با فعال بودن عملکرد TA، نشانگر "TA" روی نمایشگر نشان داده میشود. در این حالت با دریافت اخبار ترافیکی، سیستم مالتی مدیا به صورت موقت به حالت پخش اخبار ترافیکی میرود و سپس با اتمام پخش اخبار ترافیکی به حالت و میزان بلندی صدای قبلی باز میگردد.

#### تذكر:

با فعال بودن TA عملكرد جستجوی ایستگاهها، مرور ایستگاهها و ذخیره خودكار ایستگاهها در حافظه فقط زمانی قابل اجرا مهیاشد كه كد شناسه برنامه ترافیكی(TP) دریافت شود.

### پیام متنی (RT)

چنانچه گزینه RT فعال باشد , با پخش هر یک از ایستگاههای رادیویی با اطلاعات پیام متنی، این پیام به صورت متن بر روی نمایشگر نشان داده خواهد شد.

### ۸- پخش مدیا

سیستم مالتی مدیا قادر به پخش فایلهای صوتی، ویدیویی و عکس از روی حافظه USB میباشد.

#### اتصال حافظه فلش USB

حافظهی فلش را به درگاه USB واقع در کنسول میانی متصل کنید. دستگاه به طور خودکار اقدام به پخش حافظهی فلش میذماید.

### خارج کردن حافظه فلش USB

برای جلوگیری از آسیب رسیدن به حافظه در حال پخش، چنانچه حالت پخش دستگاه بر روی پخش حافظه فلش قرار دارد، ابتدا حالت پخش دیگری را انتخاب کنید و سپس اقدام به خارج نمودن حافظه فلش نمایید.

#### نکاتی در مورد USB

- فرمتهای FAT16/FAT32 در استفاده از حافظههای فلش قابل پشتیبانی میباشد.
- ا پس از اتصال USB ، دستگاه به جستجوی فایل های مدیا مـیپردازد. با توجه به ظرفیت حافظه و اندازه فایل های ذخیره شده، زمان انتظار متفاوتی جهت اجرای فایل ها به وجود خواهد آمد که در طی آن نباید USB را از دستگاه جدا کنید.
  - · حداکثر حافظهی قابل پشتیبانی ۶۴ گیگابایت میباشد.

#### 🔬 هشدار

از آنجا که انواع مختلفی از دستگامهای ذخیرمسازی USB وجود دارد، سازگاری سیستم با تمام این دستگامها تضمین نمیشود. لذا از ذخیـره کنندمهای استاندارد استفاده نم<u>ایی</u>د.

از اتصال دیسکـهای ذخیرهسازی با ظرفیت بالا، موبایل، هاب USB و ... به جای حافظهی فلش خودداری نمایید.

### پخش فایلهای صوتی

در صفحه اصلی گزینه "Music" را انتخاب کنید. در صورت اتصال حافظه USB حاوی فایل صوتی، سیستم مالتی مدیا اقدام به پخش آن مطابق شکل زیر خواهد نمود.

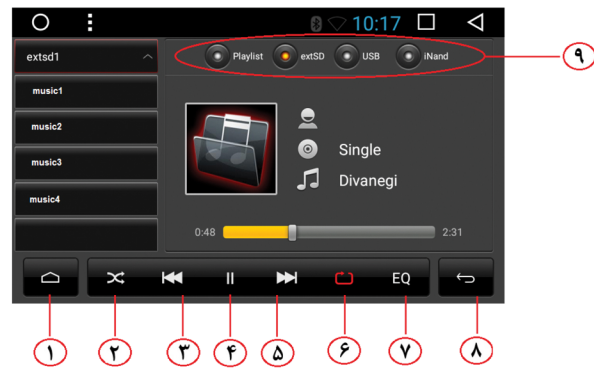

| عملكرد | کون |
|--------|-----|
|        | 0,  |

۱- بازگشت به منوی اصلی سیستم بدون قطع شدن فایل صوتی

۲- پخش فایل صوتی به صورت تصادفی

۳-پخشفایل صوتی قبل

۴- مکث در پخش / ادامهی پخش

۵- پخش فایل صوتی بعد

۶۔ پخش فقط یک فایل صوتی

γ- تنظیمات صوتی

۸ - بازگشت به صفحه قبلی

۹۔ انتخاب درگاہ پخش فایل صوتی

### نمایش عکس

در صفحه اصلی، گزینه "Apps" را انتخاب کنید. سپس برنامهی مشاهده عکس با نام "Image" را اجرا نم<u>ا</u>یید.

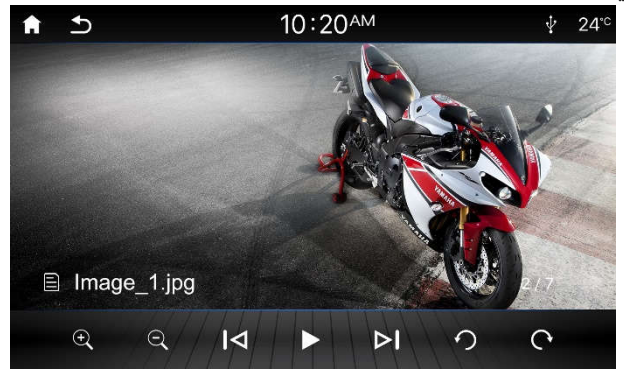

در هنگام نمایش عکس، منوی مرتبط با کنترل پخش در صورت عدم لمس صفحه نمایش به حالت پنهان در آمده که با لمس صفحه نمایش دوباره به نمایش در میآید. این نوار کنترلی شامل آیکونهای زیر مییاشد.

| عملكرد                               | آيكون |
|--------------------------------------|-------|
| بزرگنمایی                            | €     |
| کوچکـنمایی                           | ٩     |
| تصوير قبل                            | M     |
| نمایش تصاویر به صورت اسلاید          | ►     |
| مکث در نمایش خودکار                  | П     |
| تصوير بعد                            | M     |
| چرخش تصویر در خلاف جهت عقربههای ساعت | U     |
| چرخش تصویر در جهت عقربههای ساعت      | U     |

### پخش فایلهای ویدیویی

در صفحه اصلی، گزینه "Apps" را انتخاب کنید. سپس برنامهی پخش ویدیو با نام "Video" را اجرا نمایید.

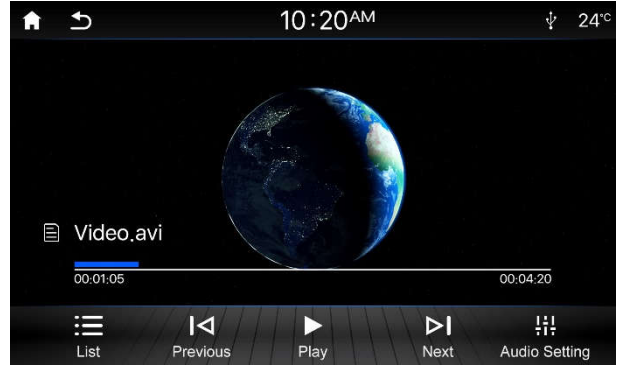

در هنگام پخش ویدیو، منوی مرتبط با کنترل پخش در صورت عدم لمس صفحه نمایش به حالت پنهان در آمده که با لمس صفحه نمایش دوباره به نمایش در میآید. این نوار کنترلی شامل آیکونهای زیر مییاشد.

| آيك |
|-----|
|     |
| •   |
| •   |
| I   |
| ł   |
| ł   |
|     |

#### حالت پخش AUX

ورودی AUX میتواند برای پخش فایلهای صوتی با اتصال جک۳۵ میلی متری مورد استفاده قرار گیرد. برای اتصال دستگاه پخش کننده موسیقی خود به وسیلهی AUX میتوانید به صورت زیر عمل کنید: ۱- دستگاه پخش کننده موسیقی خود را توسط کابل AUX به سیستم وصل کنید. ۲- در صفحه اصلی، گزینه "App" را انتخاب کنید. سیس گزینه "AUX" را انتخاب کنید.

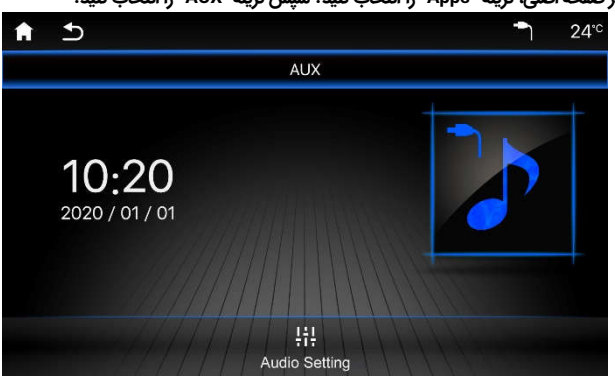

### ۹- بلوتوث

بلوتوث یک روش مخابره بیسیم برای فواصل کوتاه است و سیستم مالتی مدیا توانایی اتصال به دستگاههای مجهز به این تکنولوژی را دارد. پس از اتصال دو دستگاه به یکدیگر میتوانید برخی از امکانات تلفن همراه خود را از طریق سیستم مالتی مدیا کنترل نم<u>ایی</u>د.

#### 🔬 هشدار

اجرای هر کدام از امکانات زیر منوط به پشتیبانی متقابل تلفن همراه شما از دستورات میباشد.

### نکاتی در مورد بلوتوث

قبل از اتصال تلفن همراه خود به سیستم مالتی مدیا با مطالعهی دفترچهی راهنما و استفاده از منوهای مختلف آشنایی بیشتری با این قسمت پیدا کنید.

فاصلهی پشتیبانی شده برای ارتباط و برقراری تماس از طریق بلوتوث تقریبا ۵ متر میباشد.

هرگونه مانع ما بین تلفن همراه و سیستم ماتی مدیا میتواند فاصله پشتیبانی شده برای برقراری ارتباط از طریق بلوتوث را کاهش دهد.

برای جلوگیری از تداخل امواج در هنگام ارتباط با تلفن همراه از طریق بلوتوث از نزدیک کردن هرگونه دستگاه جانبی به سیستم مالتی مدیا خودداری کنید.

با زیاد شدن فاصلهی بین سیستم مالتی مدیا و دستگاه متصل شده، احتمال قطع شدن ارتباط وجود دارد. برای برقراری دوباره ارتباط بین سیستم مالتی مدیا و تلفن همراه لازم است که دوباره تلفن همراه را به سیستم مالتی مدیا نزدیک کنید.

اگر تمایلی به اتصال خودکار تلفن همراه خود به سیستم مالتی مدیا ندارید، تنظیمات اتصال خودکار به حالت خاموش تغییر دهید.

#### دفترچه راهنمای سیستم مالتی مدیا و رهیاب خودروی شاهین RN7100

### برقراری ارتباط با دستگاههای دارای بلوتوث

برای اتصال بین تلفن همراه و سیستم مالتی مدیا نیاز است تا ابتدا از طریق بلوتوث با دستگاه ارتباط برقرار کنید.

برای اتصال به سیستم مالتی مدیا ابتدا میبایستی بلوتوث سیستم را به یکی از سه روش زیر روشن کنید : ۱- دکمه [PHONE] را بر روی پانل مالتی مدیا فشار دهید، پنجرهای برای تلیید فعال شدن بلوتوث نمایش داده میشود. آن را تلیید کنید.

۲- آیکون "Phone" را در صفحهی اصلی لمس کنید، پنجرهای برای تلیید فعال شدن بلوتوث نمایش داده میشود. آن را تلیید کنید.

۳- وارد صفحهی تنظیمات شده و در بخش بلوتوث آن را فعال سازید.

حال با استفاده از یکی از روشهای زیر به دستگاه بلوتوث متصل شوید.

#### جستجو توسط تلفن همراه

۱- از فعال بودن گزینه "Visibility" واقع در صفحه تنظیمات سیستم اطمینان حاصل نمایید.

۲- توسط تلفن همراه خود دستگاههای بلوتوث در دسترس را جستجو نمایید.

۳- نام سیستم مالتی مدیا (SAIPA) را از لیست دستگاههای یافت شده انتخاب کنید.

۴- در صورت نیاز به ورود کد اتصال، عدد "۱۲۳۴" را در درون تلفن همراه خود وارد کنید.

#### جستجو توسط سيستم مالتى مديا

- ۱- از فعال بودن گزینه "قابلیت نمایش" بلوتوث تلفن همراه خود اطمینان حاصل نمایید.
- ۲- با استفاده از دکمه [PHONE] یا آیکون [Phone] در صفحهی اصلی وارد صفحهی بلوتوث شوید.

| ∦ ∲ 24        |         | 10:20ам |   | Ð | A |
|---------------|---------|---------|---|---|---|
|               |         | ×       |   |   |   |
| $\mathbf{K}$  |         | 3       | 2 |   |   |
|               |         | 6       | 5 | 4 |   |
| nected device | No conr | 9       | 8 |   |   |
|               |         | #       | 0 |   |   |
|               | 8       | e       |   |   |   |
|               | Devices |         |   |   |   |

۳- گزینه "Devices" را انتخاب کنید. در برگه "Search" گزینه "Start" را انتخاب کنید تا دستگاه به جستجوی دستگاههای بلوتوث در دسترس بیردازد.

| A | Ð             | 10:   | 20ам     | Ą       | 24°° |
|---|---------------|-------|----------|---------|------|
|   | Search        |       | Paired D | Devices |      |
|   | Search Device |       |          | Start   |      |
|   |               |       |          |         |      |
|   |               |       |          |         |      |
|   |               |       |          |         |      |
|   |               |       |          |         |      |
|   |               | $\Pi$ |          |         |      |
|   |               | ///// | 111111   |         |      |

۴- پس از پایان جستجو، لیست دستگاههای قابل اتصال به سیستم مالتی مدیا به نمایش در خواهد آمد. نام دستگاه مورد نظر را انتخاب نمایید و سپس دکمه [Connect] را انتخاب نمایید تا به آن متصل شوید.

| A | 5             | 10:20 <sup>AM</sup> | ∲ 24°° |
|---|---------------|---------------------|--------|
|   | Search        | Paired Devices      |        |
|   | Search Device | Start               |        |
|   | Device 1      | Connect             |        |
|   | Device 2      | Connect             |        |
|   | Device 3      | Connect             |        |
|   | Device 4      | Connect             |        |
|   | Device 5      | Connect             |        |

### ۵- در صورت نیاز به ورود کد اتصال؛ رمز "۱۲۳۴" را در درون تلفن همراه خود وارد کنید.

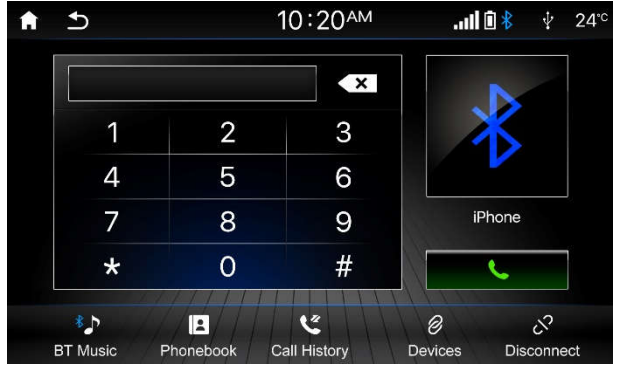

### اتصال از فهرست دستگاههای متصل شده

پس از قطع شدن ارتباط بین دستگاه و تلفن همراه فهرستی از دستگامهایی که قبلا به سیستم مالتی مدیا متصل شدهاند با عنوان "Paired Devices" نمایش داده میشود. جهت برقراری ارتباط مجدد با هرکدام از آنها میایست نام دستگاه مورد نظر را از لیست انتخاب کنید و دکمه "Connect" را بزنید. همچنین برای حذف نام دستگاه از فهرست، دکمه "Delete" را لمس کنید.

| A | <b>5</b>        | 10:20 <sup>AM</sup> | ∳ 24°°    |
|---|-----------------|---------------------|-----------|
|   | Search          | Paireo              | d Devices |
| • | Device Name     |                     | SAIPA     |
|   | Paired Device 1 | Delete              | Connect   |
|   | Paired Device 2 | Delete              | Connect   |
|   | Paired Device 3 | Delete              | Connect   |
|   |                 |                     |           |

### RN7100

### دفترچه راهنمای سیستم مالتی مدیا و رهیاب خودروی شاهین

### برقراري تماس تلفني

با وارد شدن به صفحهی بلوتوث میتوانید شماره مخاطب مورد نظر خود را توسط صفحه کلید وارد کرده سپس با استفاده از دکمهی [PHONE] بر روی پانل سیستم مالتی مدیا و یا لمس آیکون [🍾] با مخاطب خود تماس بگیرید.

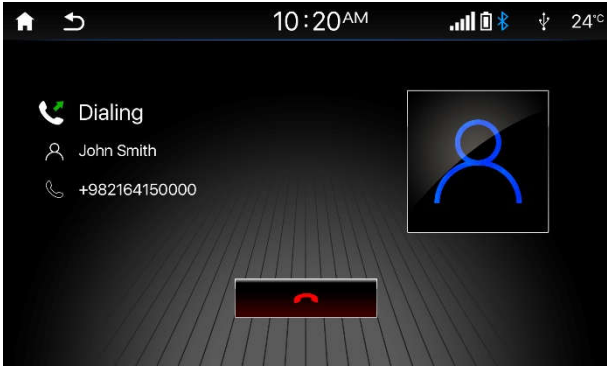

### دريافت تماس

درصورت دریافت تماس ورودی از طریق گوشی، سیستم مالتی مدیا به طور خودکار وارد حالت تماس ورودی مىشود.

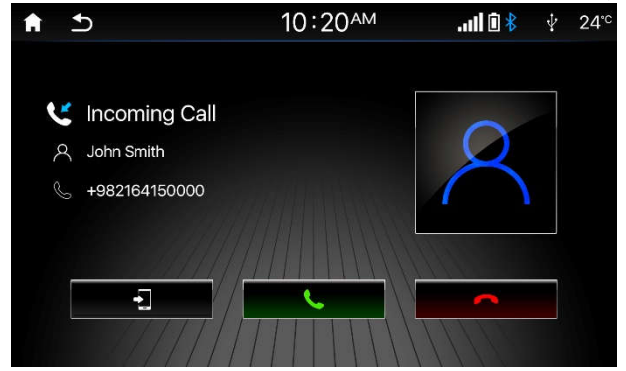

| عملكرد                                                  | آيكون |
|---------------------------------------------------------|-------|
| انتقال مکالمات از سیستم مالتی مدیا به گوشی (حالت خصوصی) | •     |
| برقراری تماس                                            | Ľ     |
| رد تماس                                                 | ~     |

### مكالمه تلفنى

با برقرار شدن مکالمه، سیستم مالتی مدیا به شکل زیر در خواهد آمد.

| <b>f</b> 1 | 5             | 10:20ам | * 🛈 ltu. | Ý | 24 <sup>∘c</sup> |
|------------|---------------|---------|----------|---|------------------|
| 0          | Talking       |         |          |   |                  |
| ዶ          | John Smith    |         |          |   |                  |
| S          | +982164150000 |         |          |   |                  |
| ٩          | 02:10         |         |          |   |                  |
|            | •             |         | ~        |   |                  |

| عملكرد                                                  | آيكون |
|---------------------------------------------------------|-------|
| انتقال مکالمات از سیستم مالتی مدیا به گوشی (حالت خصوصی) | •     |
| قطع صداى ميكروفون                                       | ¥     |
| نمایش صفحه کلید                                         | Ŧ     |
| قطع تماس                                                | ~     |

#### فهرست مخاطبين

در صفحه بلوتوث، گزینه "Phonebook" را لمس کنید و صبر کنید تا لیست مخاطبین گوشی شما به طور کامل بارگذاری شود.

| A | <b>5</b>            | 10:20ам | .uli 🛈 🕴 | ∲ 24°°  |
|---|---------------------|---------|----------|---------|
| Q | Total contacts: 720 |         |          | Refresh |
| ዶ | John Smith          |         | +982164  | 150000  |
| ጽ | Carol Morata        |         | +982164  | 150000  |
| 8 | Steve Segal         |         | +982164  | 150000  |
| ዶ | Bill Jordan         |         | +982164  | 150000  |
| ጽ | Lance Cameron       |         | +982164  | 150000  |
| 8 | Peter Parker        |         | +982164  | 150000  |

#### تذكر:

- در صورت بالا بودن تعداد مخاطبین امکان دارد فرایند بارگذاری مدتی به طول بیانجامد.
  - برای به روز رسانی فهرست مخاطبین گزینه "Refresh" را انتخاب کنید.
    - با لمس هر كدام از مخاطبین، تماس تلفنی با وی برقرار خواهد شد.

### جستجوى مخاطبين

در صفحه مخاطبین، بر روی نوار بالا کلیک کنید تا جستجوی مخاطبین فعال شود. بخشی از نام یا شماره مخاطب مورد نظر خود را وارد نمایید تا سیستم مالتی مدیا به جستجوی آن بپردازد.

### گزارشات تماس

در صفحه بلوتوث، گزینه "Call history" را لمس کنید و صبر کنید تا لیست تماسها به طور کامل بارگذاری شود.

| A | Ð          |        | 10:20 <sup>AM</sup> | <sup>ب</sup> 🕴 🗓 الد. 🕴 |                     |
|---|------------|--------|---------------------|-------------------------|---------------------|
|   | All        | Missed | Received            | Dialed                  | Refresh             |
|   | John Sm    | nith   | +982164150000       |                         | 2020-08-01<br>10:10 |
| * | Carol Mo   | orata  | +982164150000       |                         | 2020-08-01<br>10:00 |
| * | Steve Se   | egal   | +982164150000       |                         | 2020-07-29<br>18:00 |
| * | Bill Jorda | an     | +982164150000       |                         | 2020-07-28<br>22:00 |
| * | Lance C    | ameron | +982164150000       |                         | 2020-07-25<br>07:30 |
|   | Peter Pa   | rker   | +982164150000       |                         | 2020-07-20<br>14:20 |

### تذكر:

- ا گزارشات تماس در چهار گروه تمام تماس ها، تماس های از دست رفته، تماس های دریافتی و تماس های گرفته شده دستهبندی می شوند.
  - برای به روز رسانی فهرست مخاطبین گزینه "Refresh" را انتخاب کنید.
    - با لمس هر کدام از مخاطبین، تماس تلفنی با وی برقرار خواهد شد.

### پخش موزیک از طریق بلوتوث

پس از اتصال تلفن همراه خود به سیستم، مۍتوانید فایلهای صوتی موجود بر روی حافظه موبایل خود را پخش کنید.

در صفحه پخش موزیکـه برگه "BT Music" را انتخاب کنید. همچنین در صفحه اصلی بلوتوث می توانید گزینه "BT Music" را انتخاب کنید.

### با ورود به صفحه پخش بلوتوث، نمایشگر به شکل زیر خواهد بود.

| ↑                                  | 10:20 <sup>AM</sup> | .1    |      | ¥              | 24℃ |
|------------------------------------|---------------------|-------|------|----------------|-----|
| USB                                |                     | BT Mu | isic |                |     |
| 🖹 Alireza Ghorban                  | i - Arghavan.mp3    |       | × .  |                | t   |
| ,⊟ Arghavan                        |                     |       | 5    |                |     |
| Alireza Ghorbani                   |                     |       |      | /              |     |
| <ul> <li>Harighe Khazan</li> </ul> |                     |       |      |                |     |
|                                    |                     |       |      |                |     |
|                                    |                     |       |      |                |     |
| Phone Previous                     | s Play              | Next  | Audi | +i+<br>o Setti | ing |

| عملكرد                | آيكون |
|-----------------------|-------|
| صفحه اصلى بلوتوث      | Ľ     |
| فایل قبل (لمس لحظهای) | M     |
| ادامهي پخش            | ►     |
| مکث در پخش            | П     |
| فایل بعد (لمس لحظهای) | M     |
| تنظيمات صوتى          | 餠     |

#### قطع ارتباط بلوتوث

برای قطع اتصال بین دستگاه و تلفن همراه میتوانید به یکی از دو روش زیر اقدام نملید:

۱- وارد صفحه اصلی بلوتوث شوید و گزینه "Disconnect" را لمس کنید.

۲- گزینه بلوتوث را از روی تلفن همراه خود یا سیستم مالتی مدیا خاموش کنید.

### ۱۰- لینک

### معرفي برنامه

برنامه لینک(EasyConnection) یک نرم افزار چند رسانهای جهت نمایش و کنترل صفحه گوشی شما به وسیله سیستم مالتی مدیا خودرو میباشد. این امکان رانندگی شما را راحت تر و ایمن تر میکند.

#### 🔬 هشدار

- اتصال لینک فقط جهت اتصال گوشیهای مجهز به سیستم عامل Android و iOS میباشد.
- از آنجا که انواع مختلفی از تلفنهای همراه به همراه نسخههای مختلفی از سیستم عاملهای Android و Sid وجود دارد و ویژگیهای آنها متفاوت است، سازگاری سیستم با تمام دستگاهها تضمین نمیشود.

#### اقدامات اوليه

چنانچه برای نخستین بار اقدام به استفاده از لینک مینملیید، قبل از شروع به کار می ایست اقدامات اولیه زیر را بر روی گوشی خود انجام دهید :

### 🔬 هشدار

از آنجا که انواع مختلفی از تلفن های همراه به همراه نسخههای مختلفی از سیستم عامل های Android و OSi وجود دارد و ویژگی های آنها متفاوت است، سعی شده است توضیحات ارائه شده در خصوص تنظیمات گوشی به صورت عمومی باشد با این حال ممکن است در برخی موارد با نمونه گوشی شما متفاوت باشد که در این صورت به دفترچه راهنمای گوشی خود مراجعه نمایید.

#### نصب نرم افزار EasyConnection

چانچه از گوشیهای اندوریدی استفاده میکنید، می ایست نسبت به نصب نرم افزار EasyConnection از طریق Google Play یا سایر نرم افزارهای مشابه بر روی گوشی خود اقدام نمایید.

### تذكر:

- برای داشتن صدای تلفن همراه طی ارتباط لینک مییایست تلفن همراه خود را ابتدا از طریق بلوتوث
   به سیستم مالتی مدیا متصل کنید. سپس اقدام به اتصال لینک نمایید.
- در صورت تمایل به اتصال از طریق Wi-Fi ایندا Hot Spot تلفن همراه خود را فعال کنید و سپس مالتی مدیا را از طریق منوی تنظیمات به آن متصل کنید.

### اجرای نرم افزار لینک

در صفحه اصلی مالتی مدیا گزینه "Link" را انتخاب کنید. یا دکمه [LINK] را از روی پانل انتخاب کنید.

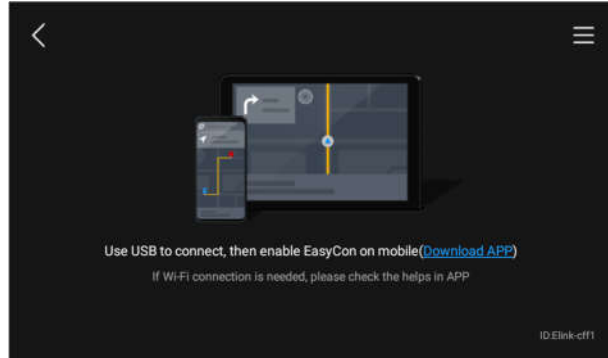

### اتصال گوشی تلفن همراه به دستگاه

با استفاده از کابل USB یا شبکه Wi-FI، تلفن همراه خود را به دستگاه متصل کنید و منتظر بمانید تا دستگاه اقدام به شناسایی گوشی و سپس نمایش صفحه تلفن همراه بر روی صفحه نمایش سیستم مالتی مدیا نماید.

#### 🔬 هشدار

چنانچه تلفن همراه خود را توسط کابل USB به دستگاه متصل می نملیید در حین اجرای مراحل شناسایی و اتصال، اقدام به قطع ارتباط نکنید. این کار ممکن است سبب بروز آسیب در گوشی یا دستگاه مالتی مدیا شود.

#### نرم افزار EasyConnection

نرم افزار EasyConnection جهت مدیریت بهتر گوشیهای اندرویدی بر روی سیستم مالتی مدیا می اشد. در صورت اجرای صحیح تمام موارد فوق، نرم افزار EasyConnection بر روی گوشی اجرا شده و صفحه نمایش سیستم مالتی مدیا نیز به شکل زیر در خواهد آمد.

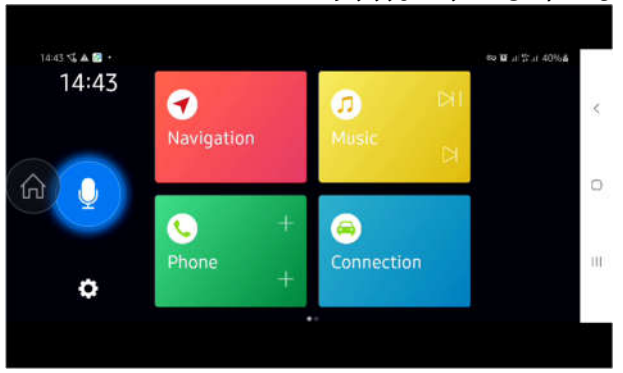

در این حالت مۍټوانید با لمس هر کدام از میانبرها، نرم افزار معرفی شده در گوشی را اجرا نمود و به طور همزمان از امکانات این نرم افزار بر روی گوشی و سیستم مالتی مدیا استفاده نملیید.

### ۱۱- وضعیت دربها

با باز شدن یا بسته شدن دربهای خودرو، اطلاعات زیر بر روی صفحه نمایشگر نشان داده میشوند. همچنین برای ورود به صفحه وضعیت دربها، در صفحه اصلی گزینه "Apps" و سپس گزینه "Car Info" را انتخاب کنید. بر روی برگه "Door Status" کلیک کنید.

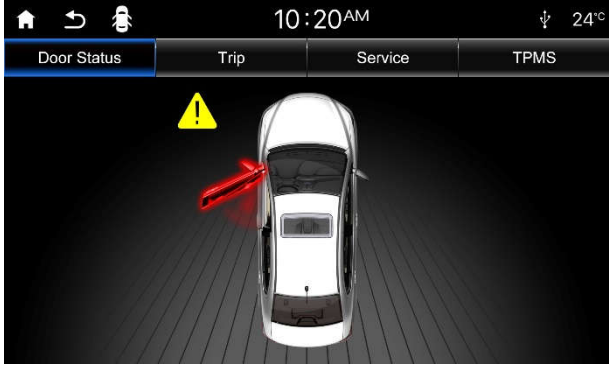

### ١٢- اطلاعات سفر

برای ورود به صفحه اطلاعات سفر، در صفحه اصلی گزینه "Apps" و سپس گزینه "Car Info" را انتخاب کنید. بر روی برگه "Trip" کلیک کنید.

| Ĥ | Ð            | 10   | :20 <sup>AM</sup> | ∲ 24°°     |
|---|--------------|------|-------------------|------------|
| D | oor Status   | Trip | Service           | TPMS       |
| • | Departure D  | Date |                   | 2020/02/30 |
| × | Departure T  | ïme  |                   | 08:29      |
|   | Trip Duratio | n    |                   | 28:30      |
|   | Trip Distanc | e    |                   | 689Km      |
|   | Average Sp   | eed  |                   | 90Km/h     |
|   |              |      |                   | •          |

### تاريخ حركت

تاریخ شروع سفر میباشد که مبدا آن از زمان بازنشانی اطلاعات سفر میباشد.

زمان حرکت زمان شروع سفر مییاشد که مبدا آن از زمان بازنشانی اطلاعات سفر مییاشد.

#### مدت زمان سفر

مدت زمان طی شده در سفر مییاشد. این محاسبات از لحظهی بازنشانی سفر با مقدار اولیه ۰۰:۰۰ شروع شده و مادامی که سفر شما به طول بیانجامد ادامه پیدا میکند.

#### مسافت طی شدہ

مسافت طی شده در سفر می اشد. این محاسبات از لحظهی بازنشانی سفر با مقدار اولیه ۰/۰ کیلومتر شروع شده و مادامی که سفر شما به طول بیانجامد ادامه پیدا میکند.

#### سرعت متوسط

متوسط سرعت خودرو در طی سفر می اشد. این اطلاعات پس از طی ۵۰۰ متر از لحظهی بازنشانی سفر به نمایش در خواهد آمد. حداکثر سرعت متوسط قابل نمایش ۲۴۰ کیلومتر بر ساعت می پاشد.

### بازنشانی سفر به دو روش می توان اطلاعات سفر را بازنشانی (ریست) نمود : ۱- لمس دکمه Reset ۲- پیمایش بیش از ۹۹۹۹۹ کیلومتر

قابل ذکر میباشد که با قطع منبع تغذیه باتری نیز اطلاعات سفر بازنشانی میشود.

### تذكر:

- چنانچه بعد از بازنشانی اطلاعات سفر، مبادرت به تغیر تاریخ و زمان سیستم کنید، تغیرات انجام شده برروی تاریخ حرکت و زمان حرکت اعمال نخواهند شد.
  - محاسبات مربوط به سفر در زمانهایی که موتور خودرو روشن باشد محاسبه میگردد.

#### دفترچه راهنمای سیستم مالتی مدیا و رهیاب خودروی شاهین RN7100

### ۱۳- سرویس

برای ورود به صفحه سرویس، در صفحه اصلی گزینه "Apps" و سپس گزینه "Car Info" را انتخاب کنید. بر روی برگه "Service" کلیک کنید.

اطلاعات سرویس شامل زمان تعویض روغن موتور، فیلتر هوای موتور، فیلتر روغن موتور و فیلتر سوخت می<sub>ن</sub>اشد.

در این صفحه با استفاده از آیکونهای [+] و [-] میتوانید مسافت مورد نظر خود را برای تعویض موارد ذکر شده تنظیم نمایید. این مسافت از ۱۰۰۰ کیلومتر تا ۱۰۰۰۰ کیلومتر و با گامهای ۱۰۰۰ کیلومتری قابل تنظیم میهاشد.

در صورت رسیدن مقدار مسافت تنظیم شده به کمتر از ۵۰۰ کیلومتر، عدد مربوطه به رنگ زرد تغییر خواهد کرد و چنانچه از مقدار تنظیم شده تجاوز کند علاوه بر تغییر رنگ به قرمـز، آیکون [ 🌂 نیز در نوار اعلانات نمایشگر به نمایش در خواهد آمد.

| Ĥ | Ð       | ◄^       |              | 10         | 20 <sup>AM</sup> |    |               | $\Psi$ | 24°° |
|---|---------|----------|--------------|------------|------------------|----|---------------|--------|------|
| C | oor Sta | tus      | Trip         |            | Servi            | ce |               | TPMS   |      |
|   | Engir   | ne Oil ( | Change       | $\bigcirc$ | 5000Km           | •  | $\rightarrow$ | 4807Kr | n    |
|   | Engir   | ie Air F | ilter Change | $\bigcirc$ | 1000Km           | ÷  | $\rightarrow$ | 689Kr  | n    |
| • | Engir   | ie Oil F | ilter Change | $\Theta$   | 5000Km           | Ð  | $\rightarrow$ | 87Kr   | n    |
| ٩ | Fuel    | Filter C | Change       | $\bigcirc$ | 10000Km          | Ð  | $\rightarrow$ | -100Kr |      |

### ۱۴- وضعیت لاستیکها

سیستم TMPS مخفف کلمات Tire Pressure Monitoring System میباشد که وظیفه آن نشان دادن میزان فشار باد و دمای لاستیک ها میباشد.

برای ورود به صفحه TPMS، در صفحه اصلی گزینه "Apps" و سپس گزینه "Car Info" را انتخاب کنید. بر روی تب "TPMS" کلیک کنید.

نمایش عبارت Normal در پایین صفحه به معنای تنظیم بودن فشار باد و دمای لاستیک ها می باشد.

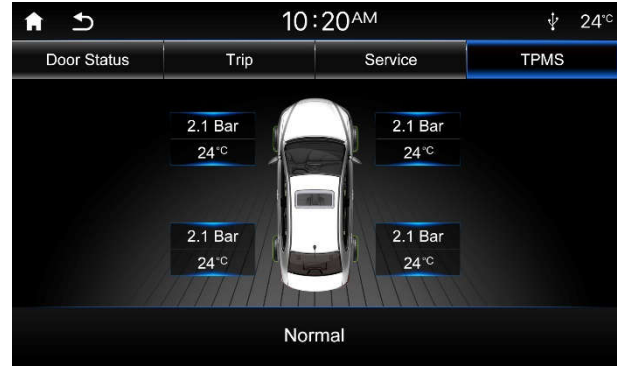

چنانچه فشار باد یا دمای لاستیکـها از مقدار مجاز خارج شود، پیغام اخطار بر روی صفحه نمایشگر نشان داده خواهد شد :

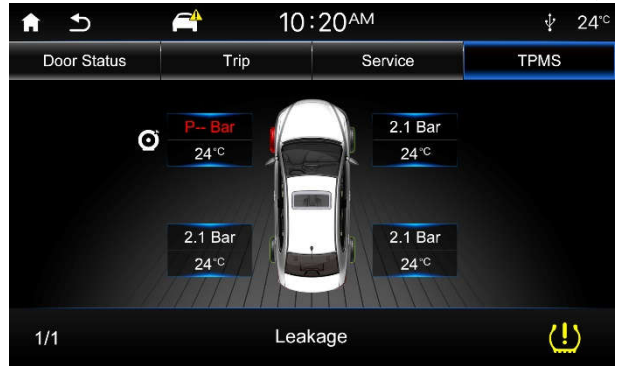

### ۱۵- دوربین دید عقب

با قرارگیری خودرو در حالت دنده عقب، سیستم مالتی مدیا به حالت نمایش دوربین دید عقب میرود. صفحه نمایشگر توسط خطوط راهنما به رنگـهای سبز، زرد و قرمز جهت کمک به تشخیص فاصله حدودی تا موانع تقسیم بندی شده است.

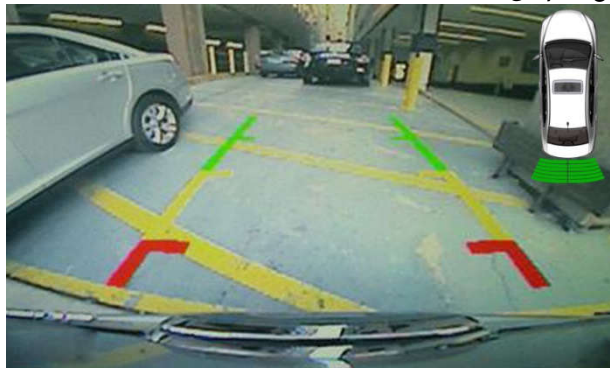

### RN7100

#### ج دفترچه راهنمای سیستم مالتی مدیا و رهیاب خودروی شاهین 🛛 🛛

### ۱۶- مشخصات فنی

### مشخصات عمومى

| مشخصه                    | محدوده             |
|--------------------------|--------------------|
| ولتاژ تغذيه              | ۱۲ ولت مستقیم (DC) |
| توان خروجی در T.H.D% 10% | ۰۲×٤ وات           |
| امپدانس مناسب بلندگو     | ۔<br>٤ اهم         |
| فيوز                     | ۱۰ آمپر            |

#### اطلاعات FM

| محدوده                  | مشخصه       |
|-------------------------|-------------|
| ۸۷/۵۰ تا ۱۰۸/۰۰ مگاهرتز | رنج فرکانسی |

#### اطلاعات AM

| محدوده               | مشخصه       |
|----------------------|-------------|
| ۵۲۲ تا ۱۶۲۰ کیلوهرتز | رنج فرکانسی |

### ١٧- اتصالات الكتريكي

|    | 1 C4  | C7 C* |     | C13 C16 |           |
|----|-------|-------|-----|---------|-----------|
| LC | C3 C6 | C9    | C12 | C15 C   | 18        |
| C  | 2 C5  | C8 C  | 11  | C14 C17 | C20       |
|    | B1    | В3    | B5  | B7      |           |
| В  | B2    | B4    | B6  | B8      | OA FL     |
|    | A1    | A3    | A5  | A7      | JSE       |
| A  | A2    | A4    | A6  | A8      | $\square$ |

|    |                   |    | کانکتور A ISO     |
|----|-------------------|----|-------------------|
| A1 | -                 | A2 | -                 |
| A3 | -                 | A4 | باترى             |
| A5 | کنترل آنتن        | A6 | روشنایی           |
| A7 | ACC               | A8 | زمين              |
|    |                   |    |                   |
|    |                   |    | کانکتور ISO B     |
| B1 | بلندگو راست عقب+  | B2 | بلندگو راست عقب - |
| B3 | بلندگو راست جلو + | B4 | بلندگو راست جلو - |
| B5 | بلندگو چپ جلو +   | B6 | بلندگو چپ جلو -   |
| B7 | بلندگو جب عقب +   | B8 | بلندگو چپ عقب -   |

|     |                        |     | کانکتور ISO C              |
|-----|------------------------|-----|----------------------------|
| C1  | خروجی چپ ۱ Lineout     | C2  | خروجی راست Lineout ۱       |
| C3  | خروجی زمین Lineout     | C4  | خروجی چپ ۲ Lineout         |
| C5  | خروجی راست Lineout ۲   | C6  | کنترل آمپلی فایر           |
| C7  | -                      | C8  | ورودی دسته کنترل +SWRC     |
| C9  | -                      | C10 | -                          |
| C11 | ورودی دسته کنترل -SWRC | C12 | تغذيه دوربين ديد عقب       |
| C13 | زمین دوربین دید عقب    | C14 | -                          |
| C15 | -                      | C16 | -                          |
| C17 | CAN LS L               | C18 | زمین سیگنال دوربین دید عقب |
| C19 | ورودی دوربین دید عقب   | C20 | CAN LS H                   |

تذکر: جهت اتصال هر یک از امکانات جانبی این سیستم مانند آمپلی فایر به نمایندگیهای مجاز شرکت رایان فن مراجعه فرملید.

لازم به ذکر است که استفاده ناصحیح و غیر متعارف و یا دستکاری افراد غیر مجاز برای استفاده از این امکانات شامل گارانتی نخواهد بود.

### ۱۸- عیب یابی

لیست کنترلی زیر میتواند برای حل برخی مشکلات که ممکن است هنگام استفاده از این دستگاه با آنها مواجه شوید، به شما کمک کند. قبل از استفاده از آن، تمام اتصال ها و راهنمایی های این دفترچه را کنترل کنید. به هیچ وجه دستگاه را در شرایط غیر عادی از جمله زمانی که فاقد صدا است یا زمانی که دود از آن خارج می شود و بوی سوختن میدهد مورد استفاده قرار ندهید و متوجه باشید که در این حالت امکان آتش سوزی و یا شوک الکتریکی وجود خواهد داشت. در این صورت بلافاصله آن را خاموش کرده و با مراکز خدمات پس از فروش تماس حاصل فرملیید.

| مشكل                                                  | علت ممکن                                                       | راہ حل                                                        |
|-------------------------------------------------------|----------------------------------------------------------------|---------------------------------------------------------------|
| مشكلات عمومي                                          |                                                                |                                                               |
| الاستقلام مشيدة مشمر                                  | فيوز اصلي خودرو سوخته است.                                     | فیوز را با فیوز مشابه، عوض کنید.                              |
|                                                       | فيوز سيستم مالتي مديا سوخته است.                               | فیوز را با فیوز مشابه، عوض کنید.                              |
|                                                       | ولوم صدا در حالت حداقل تنظیم شده یا عملکرد قطع صدا (Mute) فعال | تنظيم سطح مبدا باكتتاب كنبد بالمعاكد قطع مبدا باغب فعالينماس  |
|                                                       | است.                                                           | لتطيم مسطح صدارا للنزل للبدية عملترد فطع صدارا غير فعن لمديد. |
| دستگاه صدا ندارد.                                     | کابلها به درستی متصل نشدهاند.                                  | اتصالات کابلها را کنترل کنید.                                 |
|                                                       | ولوم Balance به صورت نامناسبی تنظیم شده است.                   | تنظیمات اکولایزر را به حالت عادی بازگردانید.                  |
|                                                       | بلندگوها صدمه دیده است.                                        | بلندگوها را تعویض کنید.                                       |
|                                                       | اتصالات اشتباه است.                                            | اتصالات را دوباره مورد بررسی قرار دهید.                       |
| کیفیت صدای دستگاه پلیین بوده و یا اعوجاج بالایی دارد. | توان بلندگوها با توان خروجی دستگاه تطبیق ندارد.                | بلندگوها را تعویض کنید.                                       |
|                                                       | بلندگوها اتصال کوتاه است.                                      | اتصالات مربوط به بلندگوها را دوباره بررسی کنید.               |
| با هربار روشن شدن دستگاه، درخواست کد رمز مینماید.     | اتصال بین ACC و باتری دستگاه جابهجا میباشد.                    | اتصالات بین دستگاه و دسته سیم خودرو را بررسی کنید.            |

### RN7100 دفترچه راهنمای سیستم مالتی مدیا و رهیاب خودروی شاهین

### ۱۹- خدمات پس از فروش و گارانتی

جهت برخورداری از سرویس رایگان در طول مدت گارانتی محصول و نیز خدمات پس از فروش به یکی از مراکز خدماتی سیستمهای صوتی رایان فن در سراسر کشور که در آدرس اینترنتی www.raygr.ir دسترسی می اشر کارکرد دسترسی می اشد مراجعه فرملید. لازم به ذکر است که در مدت اعتبار گارانتی رفع عیوب فنی در اثر کارکرد عادی و متعارف دستگاه به عهده مراکز خدمات پس از فروش بوده و عیوب و اشکالات ناشی از آسیب فیزیکی و ضربه، استفاده ناصحیح و غیر متعارف حوادث و یا دستکاری افراد غیر مجاز شامل گارانتی نخواهد بود در تمامی مدت گارانتی می توانید جهت اطلاع از چگونگی برخورداری از خـدمات با شمـارهی ۲۴۶۸۴۷۱ و یا پست الکترونیکی همی توانید جهت اطلاع از چگونگی برخورداری از خـدمات با شمـارهی ۲۴۸۶۷۱

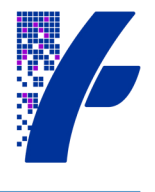